### DOCUMENTOS DIGITAIS PASSO A PASSO

Receber

Versão 6 - 01/11/2021

Fundação Vanzolini

Arquivo Público do estado de são paulo Prodesp.

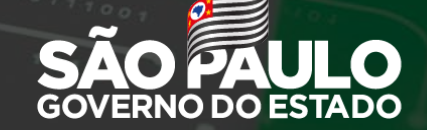

Secretaria de Secretaria de Orça

Secretaria de Orçamento e Gestão

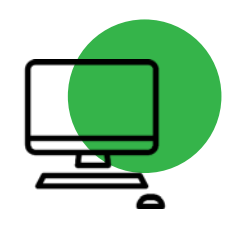

RECEBER

### Para receber documentos, localize em sua "Mesa Virtual", a seção "Caixa de Entrada".

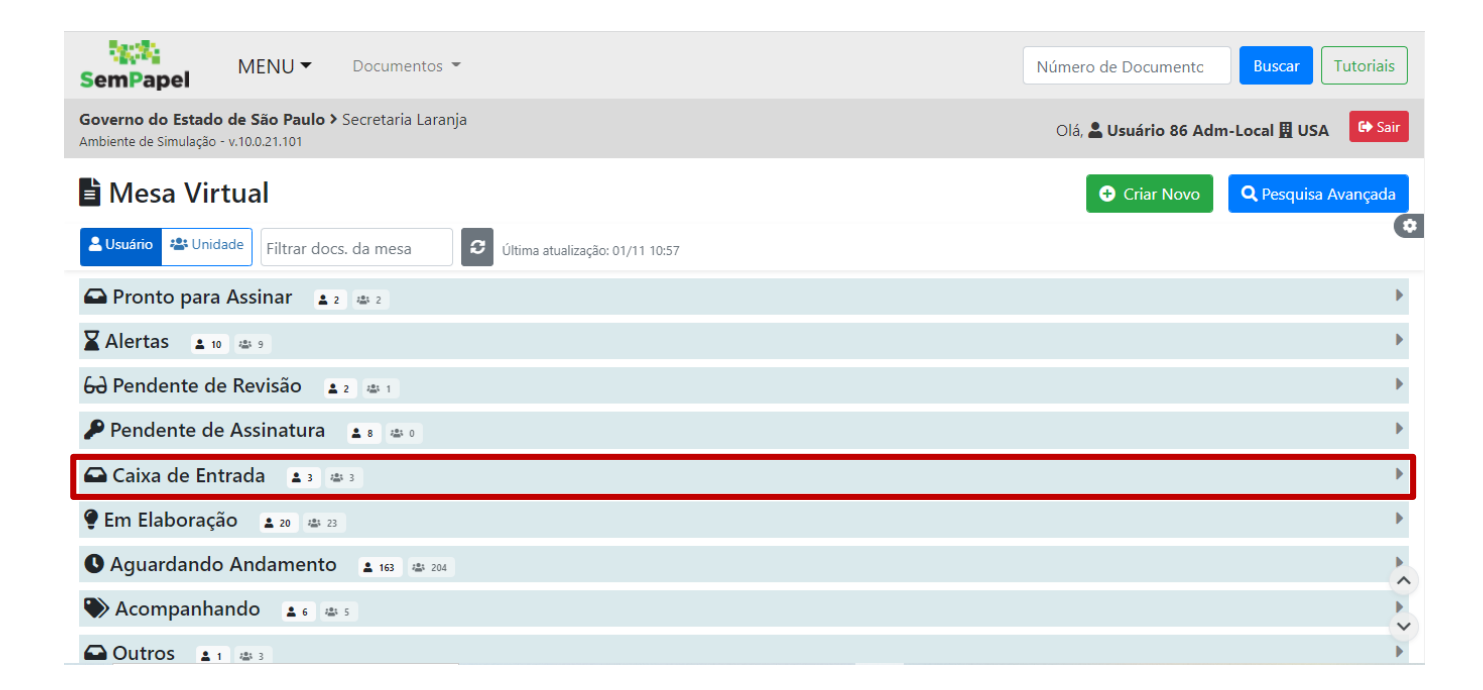

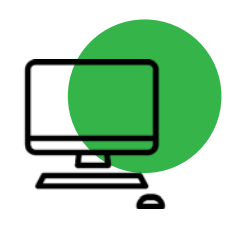

RECEBER

### 2.34 MENU -Documentos -Número de Documento **Buscar** Tutoriais SemPapel Governo do Estado de São Paulo > Secretaria Laranja Olá, **L Usuário 86 Adm-Local 👖 USA** 🗘 Sair Ambiente de Simulação - v.10.0.21.101 Mesa Virtual **Q** Pesquisa Avançada 🕀 Criar Novo . 🚬 Usuário 🛛 📇 Unidade 🔢 Filtrar docs. da mesa Última atualização: 01/11 10:57 Pronto para Assinar 🔹 💈 🚢 2 Alertas 10 as 9 60 Pendente de Revisão 🔹 2 💩 1 🛥 Caixa de Entrada 🛛 💵 🔹 Descrição Tempo Número Origem Situação agora mesmo Orçamento final para compra de materiais descartáveis. SA-CAP-2021/00020-A A Receber Orçame... ^ SL / USA 1 mês SL-MEM-2021/00072-A Tramitar em Lote 3: A Receber V 1 mês SL-MEM-2021/00071-A Tramitar em Lote 2; SL / USA A Receber

Clique sobre o número de identificação do documento (link em azul).

Será apresentada uma mensagem para confirmar o recebimento. Confira o conteúdo do documento e, caso seja o destinatário, clique em "**Sim**" e, assim, tome posse do documento.

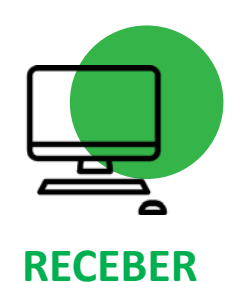

| SemPapel MENU - Documentos -                                                                 | Número de Docume<br>Deseja receber o                                                                   |     |
|----------------------------------------------------------------------------------------------|----------------------------------------------------------------------------------------------------|-----|
| Governo do Estado de São Paulo > Secretaria Laranja<br>Ambiente de Simulação - v.10.0.21.101 | Olá, 🛓 Usuário 8                                                                                       | 0?  |
| SA-CAP-2021/00020                                                                            | Não                                                                                                    | im  |
| States Auropenaness: States Messaler: ¥Daplar: Skiller Patrons: Spanner: Sheater: Sheater    | 10 Sectors Assess                                                                                      |     |
| 8 System                                                                                     |                                                                                                    |     |
| C Q ↑ ↓ 1 de 1 - + Zoom automático →  P C + B C ▼ >                                          |                                                                                                    | 5 * |
| SemPapel                                                                                     | A Calua de Entrada (Digital) Unaleiro                                                                  |     |
|                                                                                              | Transferido (Digital) Usualne                                                                          |     |
|                                                                                              | Turritação                                                                                             |     |
|                                                                                              |                                                                                                    | •   |
|                                                                                              | Deta de Assinatura/Autenticação (81/15/2<br>Cadastrante: Dusirio 8 (3N)<br>Madelo: Documento Capturado |     |

Clique em "**Não**" se não desejar receber e tomar posse do documento. Nesse caso, as funcionalidades não ficarão disponíveis, e você não poderá agir sobre o documento.

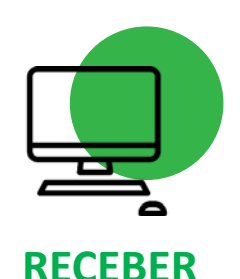

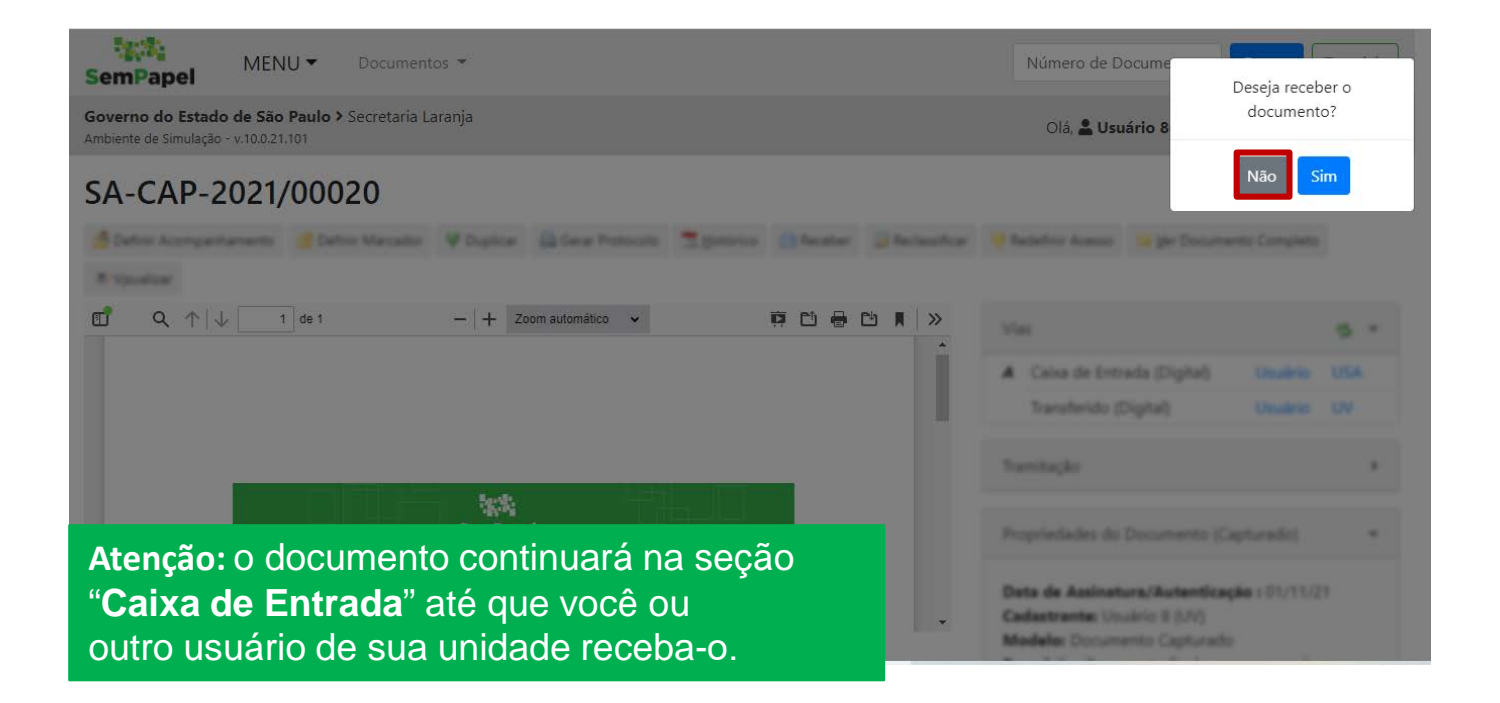

RECEBER

Caso não tenha recebido o documento, mas depois perceba que este documento lhe diz respeito, basta acessar novamente o documento e clicar sobre o ícone de envelope e confirmar seu recebimento.

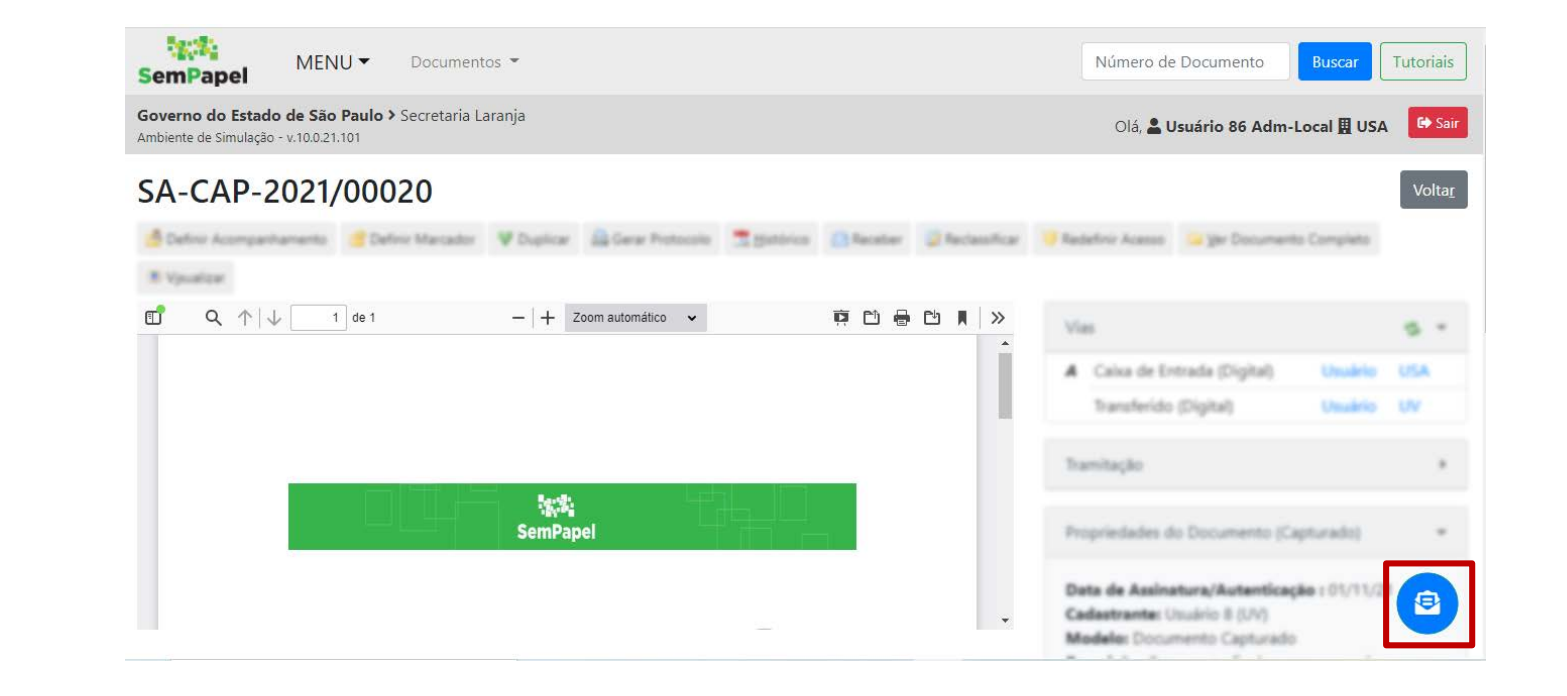

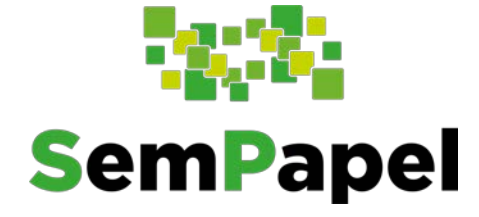

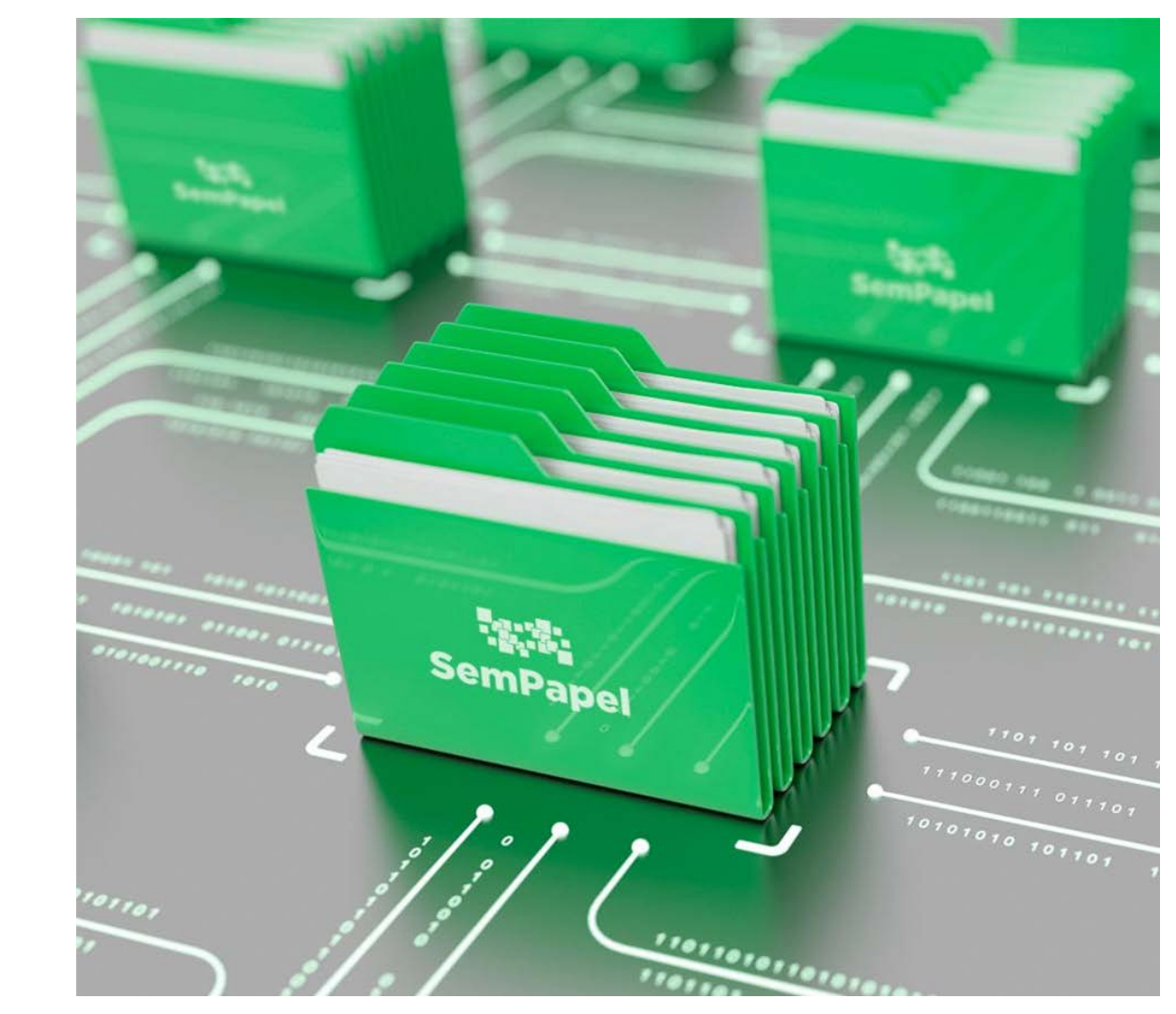